1. Go to the following link and select "Download Ticket": <u>https://am.ticketmaster.com/osustudent</u>

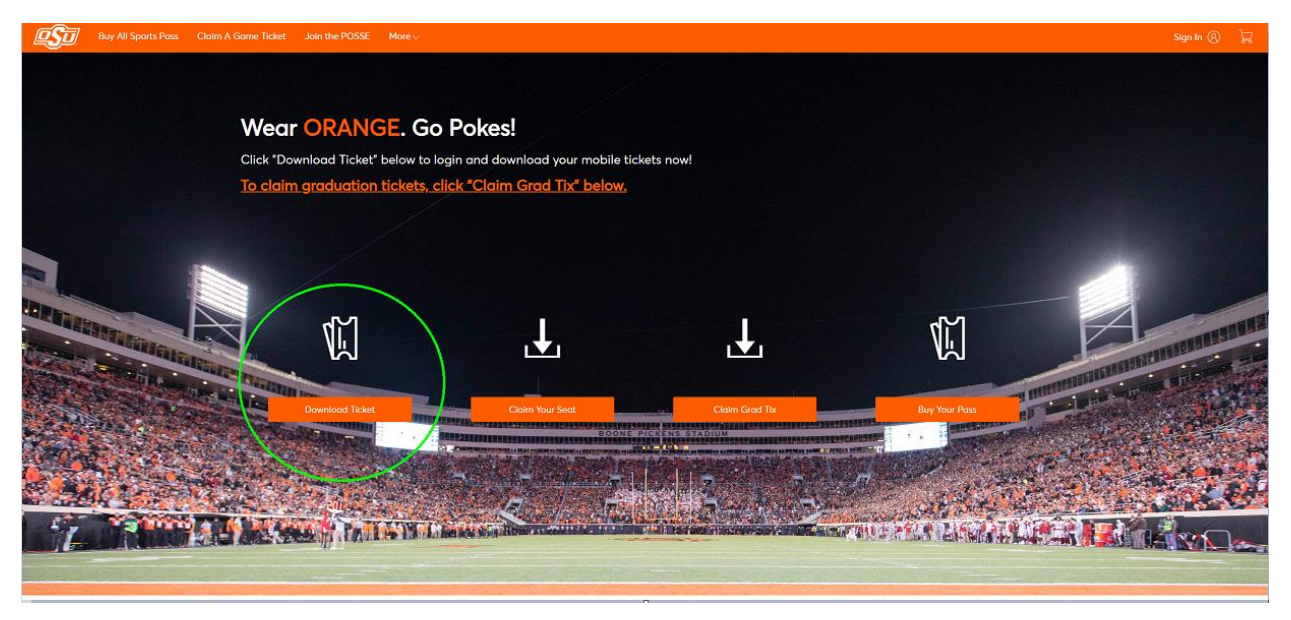

2. Login using the same credentials used to "Claim" your Commencement Tickets previously

| i                                                                    | Important Account Update                                                                                                    |  |  |  |
|----------------------------------------------------------------------|----------------------------------------------------------------------------------------------------|--|--|--|
|                                                                      | You can now use the same email and password for both your<br>Oklahoma State University ticket account and your Ticketmaster<br>account.                                                                   |  |  |  |
|                                                                      | Oklahoma State University ticket holder? Use your existing<br>email to sign in and update your password if prompted.                                                                                      |  |  |  |
|                                                                      | New here? Use your Ticketmaster email and password.                                                                                                    |  |  |  |
|                                                                      | Learn More                                                                                                    |  |  |  |
| Email A<br>This field                                                | Address<br>d is required.                                                                                                    |  |  |  |
| Email /<br>This field                                                | Address<br>d is required.<br>ord                                                                                                    |  |  |  |
| Email /<br>This field                                                | Address<br>d is required.<br>ord<br>SHOW                                                                                                    |  |  |  |
| Email A<br>This field<br>Passwa<br>This field                        | Address<br>d is required.<br>ord<br>SHOW<br>d is required.                                                                                                    |  |  |  |
| Email A<br>This field<br>Passwa<br>This field                        | Address d is required. ord SHOW d is required. member Email Forgot Passwor                                                                                                    |  |  |  |
| Email /<br>This field<br>Passwo<br>This field<br>By conti<br>informa | Address d is required. ord SHOW d is required. member Email Forgot Passwor Inuing past this page, you agree to the Terms of Use and understand that tion will be used as described in our Privacy Policy. |  |  |  |

3. Select "2021 Commencement Attendant Ticket" to view your printing options

| Buy All Sports Pass Claim A Game Ticket Join the POSSE Conta           | t Us                                                                                                    |                  | Pistol Pete 🗸 🕁 |
|------------------------------------------------------------------------|----------------------------------------------------------------------------------------------------|------------------|-----------------|
| Transfer                                                               |                                                                                                    | Q. Find an event |                 |
| Your phone is your ticket.     For the featest way in, add your ticket | to your digital wallet.                                                                                                    |                  |                 |
| <i></i> vs Qj                                                          | Cowboy Baseball vs Oklahoma - Studen                                                                                                 | ts               |                 |
| <u>es</u>                                                              | 2021 Commencement Attendant Ticket           Im         Fir. Nay: 07, 2021. 0100 PM           Stillwater, OK — Boone Pickens Stadium | >                |                 |

4. Click "MORE" to select "PRINT" and print from a home printer

| Buy All Sports Pass Claim A Game Ticket Join the POSSE Contact Us          |                                                                                              | P Pistol Pete 🗸 🕁 |
|----------------------------------------------------------------------------|----------------------------------------------------------------------------------------------|-------------------|
|                                                                            | Your Phone Is Your Ticket     For the fostet way in, odd your ticket to your digital wallet. |                   |
|                                                                            | My Tickets                                                                                   | MORE              |
| 2021 Commencement Atlendont Ticket                                         | Sec 102, Row 2, Sect 1      Sec 102, Row 2, Sect 2                                           |                   |
| 的 Fri - May 07,2021 - 01:00 PM<br>③ Stillwater, OK — Boore Pickens Stadium | Sec 102, Row 2, Sect 3  Exchange                                                             |                   |
|                                                                            | Sec 102, Row 2, Sect 4     Join Club Group                                                   | ρ                 |
|                                                                            | Sec STUT, General Admission Suite                                                            |                   |

- 5. Select the ticket(s) that you want to print and click "Continue"
  - a. Note: The tickets with a numbered section (ex: Sec 102) are guest tickets. The ticket with non-numbered section (ex: STU1) is the ticket for the graduate and should not be given to anyone for entry.

| <b>fC</b> <del>a</del>                                                                                            | Print lickets                                                                       |  |
|----------------------------------------------------------------------------------------------------|-------------------------------------------------------------------------------------|--|
| 2021 Commencement Attendant Ticket<br>Pi Fri - May 07, 2021 - 01 00 PM<br>(9) Sallator, 10, - Baose Pidens Stadum | Sec 102 (4)  Sec 102, Row 2, Sect 1  Sec 102, Row 2, Sect 2  Sec 102, Row 2, Sect 3 |  |
|                                                                                                    | Sec 107, Row 2. Sect 4     Sec STU1 (0)     Sec STU1, General Admission             |  |
|                                                                                                    |                                                                                     |  |
|                                                                                                    |                                                                                     |  |
|                                                                                                    |                                                                                     |  |

- 6. Confirm the ticket(s) you wish to print and click "Print"
  - a. Note: Ensure Pop-up Blockers have been turned off for the PDF Ticket to generate
- 7. Once the ticket(s) generate as a PDF, save them and you can then begin managing them by emailing the file or print from a printer. Print individual pages to PDF in order to break up the seats as you desire.